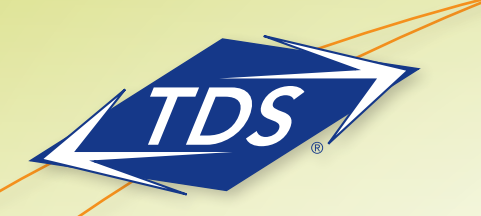

# TDS<sup>®</sup> managedIP Hosted

Call Center Agent User Guide

## Agent Web Portal Settings

#### Joining a Call Center and Changing Call Center State

As an Agent, you have the ability to join a Call Center queue in order to receive calls.

To join a call center and change your status:

- 1. At the User level, select Calling Features Call Control.
- 2. Click the **View Call Centers** button to the right of Call Center Agent. The button will then change to *Hide* Call Centers.

| Announcements  Profile Calling Features Utilities My Calls | Call Control<br>Save<br>Call Center - Agent                                | Call Center Type:<br><b>Premium</b> | Hide Call Centers       View Settings       ACD State:       Available         Join       Call Center ID       Phone Number       Extension         Image: Coll Center ID       6082102443       6082102443       2443 |  |
|------------------------------------------------------------|----------------------------------------------------------------------------|-------------------------------------|----------------------------------------------------------------------------------------------------|--|
|                                                            | Call Transfer                                                              | Edit                                |                                                                                                    |  |
|                                                            | Call Waiting                                                               | 💿 On 🔘 Off                          |                                                                                                    |  |
|                                                            | Music On Hold                                                              | 💿 On 🔘 Off                          |                                                                                                    |  |
|                                                            | Push to Talk                                                               | Auto-Answer: 💿 O                    | n Off Edit                                                                                                    |  |
|                                                            | Remote Office                                                              | 🔘 On 💿 Off                          | C                                                                                                    |  |
|                                                            | Shared Call Appearance                                                     | Service is Off                      | View Edit                                                                                                    |  |
|                                                            | Save                                                                       |                                     |                                                                                                    |  |
|                                                            | Copyright © 2011, TDS Telecommunications Corporation, All Rights Reserved. |                                     |                                                                                                    |  |

- 3. Click each box under the header titled *Join* to join the Call Center(s) you wish to join and then select the ACD state and unavailable code from the dropdowns.
- 4. Click Save.

Note: Basic Agents are not able to change their State (available, unavailable, etc.), but can join any queues they are assigned to (if permitted by the administrator).

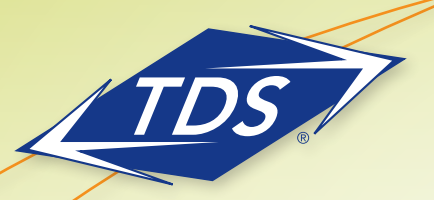

# TDS<sup>®</sup> managedIP Hosted

Call Center Agent User Guide

### Viewing Agent Settings

To view Guard Timer or Unavailable Settings, click the **Edit** button to the right of Call Center – Agent. The following screen will then pop up:

| Call Center - Agent                                          | ×     |
|--------------------------------------------------------------|-------|
| Call Center service assigned: Premium                        |       |
| Use Guard Timer Setting: Default                             |       |
| Enable guard timer for 5 seconds                             |       |
| Use Agent unavailable settings: Default                      |       |
| Force Agent to unavailable on Do Not Disturb activation      |       |
| Force Agent to unavailable on personal calls                 |       |
| Force Agent to unavailable after 3 consecutive bounced calls |       |
|                                                              |       |
|                                                              | Close |

For more information on configuring Guard Timer and Unavailable Settings, please see the **Agent Default Settings** section.

#### Feature Access Codes

There are a number of Feature Access Codes that can be entered in to your phone that directly apply to Call Center functionality. They are as follows:

Escalate Call to Supervisor (#83) Forced Forwarding Activation/Deactivation (#72/#73) Initiate Silent Monitoring (#82) Make Outgoing Call as Call Center (#80) Make Personal Outgoing Call (#81) Monitoring Next Call (#84) Night Service Activation/Deactivation of Manual Override (#70/#71)

## **Additional Support**

- Contact the managedIP Administrator at your company or
- Visit support.tdsmanagedip.com/hosted for additional resources